**EN English** - Quick Installation

IT Italiano - Installazione rapida

FR Francais - Installation rapide

DE Deutsch - Schnellinstallation

**RU** Русский - Быстрая установка

## **MOBOTIX PTZ Keyboard**

Universal keyboard for PC software applications

Tastiera universale per il controllo di applicazioni su PC

Pupitre universel pour le contrôle des applications sur PC

Universal-Tastatur für die Steuerung von Anwendungen am PC

Универсальная клавиатура для управления приложениями на РС

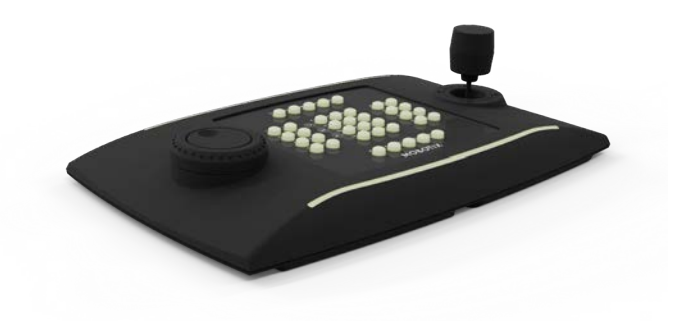

## MOBOTIX

Beyond Human Vision

#### Emulation mode quick selection

- Selezione rapida della modalità di funzionamento
- Sélection rapide du mode de fonctionnement
- Funktionsmodus Schnellwahl
- Быстрый выбор режима работы

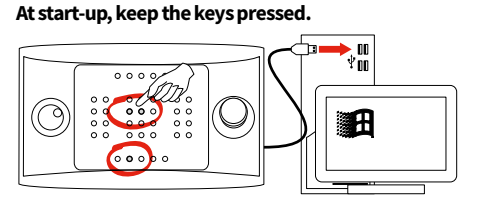

#### SET + 4: Virtual Com Port Mode.

SET + 5: HID Joystick Mode.

### All'accensione tenere premuti i tasti.A l'allumage, appuyer sur les touches.

- A raitumage, appuyer surfes touches.Beim Starten folgende Tasten zusammen
- drücken.
- При включении питания держать нажатыми кнопки:
- Modalità Virtual Com Port.
- Mode Virtual Com Port.
- Virtual Com Port Modus.
- Режим Виртуальный СОМ-порт.
- Modalità HID Joystick.
- Mode HID Joystick.
- HID Joystick Modus.
- Режим HID-джойстик.

#### HID joystick mode: Windows installation

- Modalità HID Joystick: Installazione su Windows
- Mode Joystick HID: Installation sous Windows
- HID Joystick-Modus: Installation in Windows
- Режим HID-джойстик: Установка в Windows

#### Plug in the keyboard.

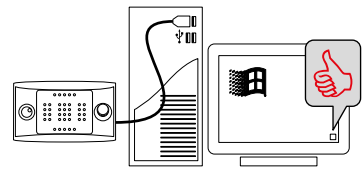

#### Calibrate the joystick.

- Start -> JOY.CPL
- 🛛 🇃 R -> JOY.CPL

- Connettere la tastiera.
- Branchez le pupitre.
- Die Tastatur abstecken.
- Подключите кнопочную панель.
- Calibrare il joystick.
- Calibrez le joystick.
- Joystick kalibrieren.
- Калибровать джойстик.

| Virtual COM Mode: Windows installation                                         | <ul> <li>Modalità Virtual Com: Installazione su Windows</li> <li>Mode Virtual Com: Installation sous Windows</li> <li>Virtueller COM-Modus: Installation in Windows</li> <li>Режим Виртуальный СОМ-порт: Установка в<br/>Windows</li> </ul>                                                                                                    |  |
|--------------------------------------------------------------------------------|----------------------------------------------------------------------------------------------------|--|
| Download the proper 32/64 bit driver installer at www.mobotix.com              | <ul> <li>Scaricate l'installer del driver a 32/64 bit<br/>all'indirizzo<br/>www.mobotix.com.</li> <li>Téléchargez le pilote d'installation32/64 bit à<br/>l'adresse: www.mobotix.com.</li> <li>Den Installer des 32/64 Bit-Treibers unter der<br/>Adresse<br/>www.mobotix.com.</li> <li>Скачайте установщик драйвера 32/64 бит по<br/>адресу<br/>www.mobotix.com.</li> </ul> |  |
| Execute the installer as Administrator User.                                   | <ul> <li>Eseguite l'installazione come Utente<br/>Amministratore.</li> <li>Effectuez l'installation en tant qu'Administrateur.</li> <li>Die Installation als Benutzer Administrator<br/>ausführen.</li> <li>Выполните установку как Администратор.</li> </ul>                                                                                                    |  |
| Plug in the keyboard.                                                          | <ul> <li>Connettere la tastiera.</li> <li>Branchez le pupitre.</li> <li>Die Tastatur abstecken.</li> <li>Подключите кнопочную панель.</li> </ul>                                                                                                    |  |
| Changez COM PORT number.<br>• Start -> Run DEVMGMT.CPL<br>• ■ R -> DEVMGMT.CPL | <ul> <li>Cambiate il numero del COM PORT.</li> <li>Changer le numéro du COM PORT.</li> <li>Die COM-PORT-Nummer ändern.</li> <li>Измените номер COM-порта.</li> </ul>                                                                                                    |  |
| Click on Ports (COM&LPT).                                                      | <ul> <li>Cliccate su Porte (COM&amp;LPT).</li> <li>Cliquez sur Ports (COM&amp;LPT).</li> <li>Auf die Ports (COM&amp;LPT) klicken.</li> <li>Кликните на порты (COM&amp;LPT).</li> </ul>                                                                                                    |  |
| Right click on USB CDC (DCZ)/Properties.                                       | <ul> <li>Click destro su USB CDC (DCZ)/Proprietà.</li> <li>Cliquez avec le bouton droit de la souris sur USB CDC (DCZ)/Propriétés.</li> <li>Klick mit der rechten Maustaste auf USB CDC (DCZ)/Eigenschaften.</li> <li>Кликните правой клавишей на USB CDC (DCZ)/<br/>Свойства.</li> </ul>                                                                                    |  |

| Virtual Com Port Protocol Quick Start    | <ul> <li>Protocollo Virtual Com Port in breve</li> <li>Protocole Virtual Com Port en bref</li> <li>Virtual Com Port Protokoll in Kürze</li> <li>Протокол Виртуальный Сот-порт в кратце</li> </ul> |
|------------------------------------------|----------------------------------------------------------------------------------------------------|
| [ (ASCII 91): Start of transmission.     | <ul> <li>Inizio messaggio.</li> <li>Début message.</li> <li>Beginn Nachricht.</li> <li>Начало сообщения.</li> </ul>                                                                               |
| Message.                                 | • Messaggio.<br>• Message.<br>• Nachricht.<br>• Сообщение.                                                                                                    |
| ] (ASCII 93): End of transmission.       | <ul><li>Fine messaggio.</li><li>Fin message.</li><li>Ende Nachricht.</li><li>Конец сообщения.</li></ul>                                                                                           |
| Messages from MOBOTIX PTZ Keyboard to PC | Messaggi da MOBOTIX PTZ Keyboard a PC                                                                                                    |

- Messages du MOBOTIX PTZ Keyboard au PC
- Nachrichten von MOBOTIX PTZ Keyboard an PC
- Сообщения от MOBOTIX PTZ Keyboard к ПК

| EVENT<br>EVENTO<br>ÉVÉNEMENT<br>EREIGNIS<br>СОБЫТИЕ                                                                                                    | MESSAGE<br>MESSAGGIO<br>MESSAGE<br>NACHRICHT<br>СООБЩЕНИЕ | PARAMETERS<br>PARAMETRI<br>PARAMÈTRES<br>PARAMETER<br>ПАРАМЕТРЫ                                                                                                    |
|----------------------------------------------------------------------------------------------------|-----------------------------------------------------------|----------------------------------------------------------------------------------------------------|
| <ul> <li>Key press.</li> <li>Pressione di un tasto.</li> <li>Pression d'une touche.</li> <li>Drücken einer Taste.</li> <li>Нажатие на кнопку.</li> </ul>              | [K+ <b>val</b> ]                                          | <ul> <li>val: Key lookup value.</li> <li>val: Valore di lookup del tasto.</li> <li>val: Valeur de lookup de la touche.</li> <li>val: Lookup-Wert der Taste.</li> <li>val: Значение блокировки кнопки.</li> </ul> |
| <ul> <li>Key release.</li> <li>Rilascio di un tasto.</li> <li>Relâchement d'une<br/>touche.</li> <li>Loslassen einer Taste.</li> <li>Отпускание кнопки.</li> </ul>    | [K- <b>val</b> ]                                          |                                                                                                    |
| <ul> <li>Joystick movement.</li> <li>Movimento del joystick.</li> <li>Mouvement du joystick.</li> <li>Bewegung des Joysticks.</li> <li>Движение джойстика.</li> </ul> | [J±p,±t,±z]                                               | <ul> <li>±p, ±t, ±z: Pan, Tilt, Zoom position -7 +7.</li> </ul>                                                                                                    |

| EVENT<br>EVENTO<br>ÉVÉNEMENT<br>EREIGNIS<br>СОБЫТИЕ                                                                                                    | MESSAGE<br>MESSAGGIO<br>MESSAGE<br>NACHRICHT<br>СООБЩЕНИЕ | PARAMETERS<br>PARAMETRI<br>PARAMÈTRES<br>PARAMETER<br>ПАРАМЕТРЫ                                                                                                    |
|----------------------------------------------------------------------------------------------------|-----------------------------------------------------------|----------------------------------------------------------------------------------------------------|
| <ul> <li>Shuttle movement.</li> <li>Movimento dello shuttle.</li> <li>Mouvement du shuttle.</li> <li>Bewegung des Shuttles.</li> <li>Движение колесика<br/>прокрутки.</li> </ul> | [S <b>±aa</b> ]                                           | <ul> <li>±aa: Rotation angle 0°70°.</li> <li>±aa: Angolo di rotazione 0°70°.</li> <li>±aa: Angle de rotation 0°70°.</li> <li>±aa: Rotationswinkel 0°70°.</li> <li>±aa: Угол вращения 0°70°.</li> </ul>                                                                                                    |
| <ul> <li>Jog Dial movement.</li> <li>Movimento del jog.</li> <li>Mouvement du jog.</li> <li>Bewegung Jog.</li> <li>Движение поворотного<br/>переключателя.</li> </ul>            | [D+1]<br>[D-1]                                            | <ul> <li>(Counter) Clockwise rotation 1 step.</li> <li>Rotazione in senso (anti) orario di uno scatto.</li> <li>Rotation d'un cran dans le sens (inverse) des aiguilles d'une montre.</li> <li>Rotation um einen Schritt im(+) bzw. entgegen(-) dem Uhrzeigersinn.</li> <li>Вращение по (против) часовой стрелке до щелчка.</li> </ul> |

#### Main messages from PC to MOBOTIX PTZ Keyboard

- Messaggi principali da PC a tastiera
- Messages principaux du PC au pupitre
- Hauptnachrichten von PC an Tastatur
- Основные сообщения от ПК к кнопочной панели.

| MESSAGE<br>MESSAGGIO<br>MESSAGE<br>NACHRICHT<br>СООБЩЕНИЕ   | ANSWER<br>RISPOSTA<br>RÉPONSE<br>ANTWORT<br>OTBET | MEANING<br>SIGNIFICATO<br>SIGNIFICATION<br>BEDEUTUNG<br>ЗНАЧЕНИЕ                                                                                                    | PARAMETERS<br>PARAMETRI<br>PARAMÈTRES<br>PARAMETER<br>ПАРАМЕТРЫ                                                                                                    |
|-------------------------------------------------------------|---------------------------------------------------|----------------------------------------------------------------------------------------------------|----------------------------------------------------------------------------------------------------|
| [Status?]                                                   | [Ready]                                           | <ul> <li>Keyboard line test.</li> <li>Test presenza tastiera sulla linea.</li> <li>Test présence pupitre sur la ligne.</li> <li>Test Präsenz Tastatur an Leitung.</li> <li>Проверка наличия кнопочной панели на линии.</li> </ul>                    |                                                                                                    |
| [Led+ <b>rc</b> ]<br>[Led- <b>rc</b> ]<br>[Led/ <b>rc</b> ] | [Led <b>rc</b> Set]                               | <ul> <li>LED on/off/ blink.</li> <li>Accensione/spegnimento/lampeggio LED.</li> <li>Activation/ extinction/ clignotante LED.</li> <li>LED Aktiviert/Deaktiviert/Blinken.</li> <li>Включение/выключение/мигание СИД.</li> </ul>                       | <ul> <li>rc: row 18, column 19.</li> <li>rc: riga 18, colonna 19.</li> <li>rc: ligne 18, colonne 19.</li> <li>rc: Zeile 18, Spalte 19.</li> <li>rc: ряд 18, столбец 19.</li> </ul> |
| [Buzzer+]<br>[Buzzer-]<br>[Buzzer/]                         | [BuzzerSet]                                       | <ul> <li>Buzzer on/off/ buzzer.</li> <li>Attivazione/spegnimento/alternata buzzer.</li> <li>Activation/extinction/alternée buzzer.</li> <li>Summer Aktiviert/Deaktiviert/Intervall.</li> <li>Переменная активация/выключение<br/>зуммера.</li> </ul> |                                                                                                    |

# MOBOTIX

### Beyond Human Vision

#### 12/2021

MOBOTIX AG • Kaiserstrasse • D-67722 Langmeil • Tel.: +49 6302 9816-103 • sales@mobotix.com • www.mobotix.com MOBOTIX is a trademark of MOBOTIX AG registered in the European Union, the U.S.A., and in other countries. Subject to change without notice. MOBOTIX do not assume any liability for technical or editorial errors or omissions contained herein. All rights reserved. © MOBOTIX AG 2021

MOBOTIX AG • Kaiserstrasse • D-67722 Langmeil • Tel.: +49 6302 9816-103 • sales@mobotix.com • www.mobotix.com MOBOTIX ist eine Marke der MOBOTIX AG, die in der Europäischen Union, in den USA und in anderen Ländern eingetragen ist. Änderungen vorbehalten. MOBOTIX übernimmt keine Haftung für technische oder redaktionelle Fehler oder Auslassungen in diesem Dokument. All rights reserved. © MOBOTIX AG 2021

MOBOTIX AG • Kaiserstrasse D-67722 Langmeil • Tél. : +49 6302 9816-103 • sales@mobotix.com • www.mobotix.com MOBOTIX est une marque déposée de MOBOTIX AG enregistrée dans l'Union européenne, aux États-Unis et dans d'autres pays. Sujet à modification sans préavis. MOBOTIX n'assume aucune responsabilité pour les erreurs ou omissions techniques ou rédactionnelles contenues dans le présent document. Tous droits réservés. © MOBOTIX AG 2021

MOBOTIX AG • Kaiserstrasse • D-67722 Langmeil • Tel: +49 6302 9816-103 • sales@mobotix.com • www.mobotix.com MOBOTIX è un marchio di MOBOTIX AG registrato nell'Unione Europea, negli Stati Uniti e in altri paesi. Soggetto a modifiche senza preavviso. MOBOTIX non si assume alcuna responsabilità per errori o omissioni tecniche o editoriali contenuti nel presente documento. Tutti i diritti riservati. © MOBOTIX AG 2021

MOBOTIX AG • Kaiserstrasse • D-67722 Langmeil • Тел: +49 6302 9816-103 • sales@mobotix.com • www.mobotix.com MOBOTIX является торговой маркой компании MOBOTIX AG, зарегистрированной в Европейском Союзе, США и других странах. Может быть изменена без предварительного уведомления. MOBOTIX не несет никакой ответственности за технические или редакционные ошибки или упущения, содержащиеся в данном документе. Все права защищены. © MOBOTIX AG 2021